#### HEART RATE MONITOR

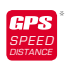

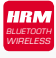

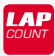

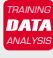

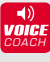

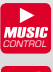

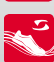

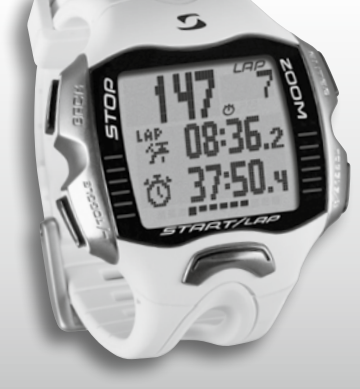

SIGMA®

GER

MORE INFORMATION

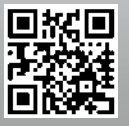

WWW.SIGMA-QR.COM

# RC MOVE

| ČEŠTINA                                                                                                    |                                                     |    |  |
|----------------------------------------------------------------------------------------------------|-----------------------------------------------------|----|--|
| Obsah                                                                                                    |                                                     |    |  |
| 1                                                                                                    | Displej, obsazení tlačítek a procházení<br>přehledu | 3  |  |
| 2                                                                                                    | Provedení nastavení                                 | 10 |  |
| 3                                                                                                    | Trénink s pulsmetrem RC MOVE                        | 17 |  |
| 4                                                                                                    | Trénink s pulsmetrem RC MOVE<br>a chytrým telefonem | 24 |  |
| 5                                                                                                    | PC režim                                            | 26 |  |
| 6                                                                                                    | Vyvolání paměti                                     | 26 |  |
| 7                                                                                                    | Likvidace                                           | 29 |  |
| 8                                                                                                    | Záruční ustanovení                                  | 29 |  |
| Úvod                                                                                                    |                                                     |    |  |
| Mockrát děkujeme, že jste se rozhodli pro sportovní hodinky značky<br>SIGMA SPORT*.<br>Váš nový pulsmetr RC MOVE vám bude po celá léta sloužit jako věrný průvodce<br>při sportu a ve volném čase. Pulsmetr RC MOVE je technicky náročný měřicí<br>přístroj. Přečtěte si prosím pečlivě tento návod k obsluze, abyste se seznámili<br>s rozmanitými funkcemi nových sportovních hodinek a uměli je použit.<br>SIGMA SPORT* vám přeje mnoho zábavy při používání vašeho pulsmetru<br>PC MOVE |                                                     |    |  |
|                                                                                                    |                                                     |    |  |
| Další informace a poznámky                                                                                                    |                                                     |    |  |
| Další informace a také často kladené otázky najdete na internetové adrese<br>www.sigmasport.com.                                                                                                    |                                                     |    |  |
| Poraďte se prosím před zahájením tréninku se svým lékařem –<br>obzvláště pokud trpíte kardiovaskulárním onemocněním.                                                                                                    |                                                     |    |  |

#### Displej, obsazení tlačítek a procházení přehledu

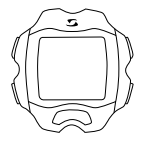

#### Probuzení:

Pulsmetr RC MOVE se dodává v přepravním režimu, ve kterém téměř nevyužívá baterii. Z tohoto důvodu musite pulsmetr RC MOVE před prvním použitím probudit. Postupujte následovně:

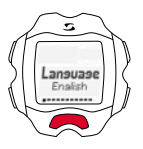

K opuštění přepravního režimu a aktivaci pulsmetru RC MOVE přidržte prosím tlačitko START po dobu min. 5 sekund, jak je znázorněno na fólii. Poté se zobrazí "Language English". Stiskněte ENTER, vyberte tlačitkem TOGGLE/+ požadovaný jazyk a potvrůte dalším stisknutím tlačitka ENTER.

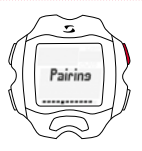

#### Synchronizace:

Před prvním použitím musite synchronizovat vysílač R1 BLUE s hodinkami. K tomuto účelu přiložte hrudní pás R1 BLUE a na pulsmetru RC MOVE přidržte stisknuté tlačitko TOGGLE/+, dokud se na displeji nezobrazí "Synchronizace". Nyní stiskněte ENTER ke spuštění synchronizace. Po dokončení synchronizace se zobrazí číselná kombinace.

#### 1.1 Oblasti displeje

Displej je rozdělen v podstatě do 3 oblastí:

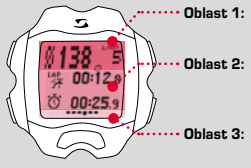

- Oblast 1: zobrazení (tréninkových) hodnot tepová frekvence a okruhy
  - zobrazení právě vybraných funkcí, body menu a zobrazení odpovídajících údajů
  - indikace pro přehledné procházení menu a ovládání

1

# 1.2 Obsazení tlačítek

Pulsmetr RC MOVE má pět tlačítek: TOGGLE/-, TOGGLE/+, STOP, START a ENTER

#### Tlačítko STOP:

Pomocí tohoto tlačítka přejdete o úroveň zpět v rámci struktury menu. Stisknutím tohoto tlačítka v tréninkovém režimu zastavíte trénink.

Resetování tréninku bez uložení: Tlačítko STOP přidržte stisknuté.

# Tlačítka TOGGLE/a TOGGLE/+:

Pomocí tlačítka TOGGLE/ + přecházite doprava v hlavním menu a pomocí tlačítka TOGGLE/ - přecházte zpět. Pokud jste v bodě, ve kterém se konfigurují hodnoty, nastavite pomocí TOGGLE/ + vyšší a pomocí TOGGLE/- nižší hodnotu.

Aktivace/deaktivace režimu světla Stiskněte zároveň tlačítka TOGGLE/a TOGGLE/+. Opakovaným současným stisknutím tlačítek se osvětlení displeje znovu vypne. Světlo je aktivní po dobu cca 3 sekund.

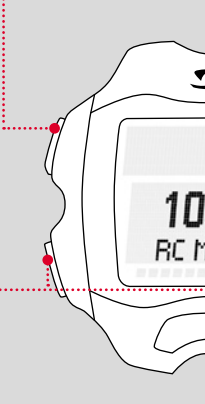

#### Tlačítko ENTER:

Tímto tlačítkem vyvoláte hlavní menu a potvrdíte zadané údaje.

Přejděte do podmenu příslušného bodu menu a vyvoláte další podřazené body, jsou-li k dispozici.

# Tlačítko START:

Ke spuštění tréninku stiskněte tlačítko START.

Opakovaným stisknutím během tréninku se označí okruh (LAP).

Pokud se trénink zastavil tlačítkem STOP, pokračujte v měření času opětovným stisknutím tlačítka START.

#### Náhled okruhů (LapView):

Tlačítko START přidržte stisknuté. Stiskněte tlačítko STOP k opuštění náhledu okruhů (LapView).

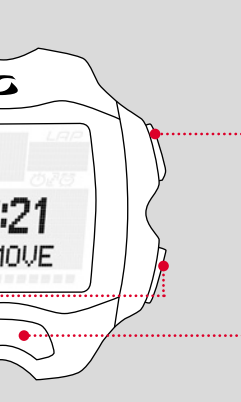

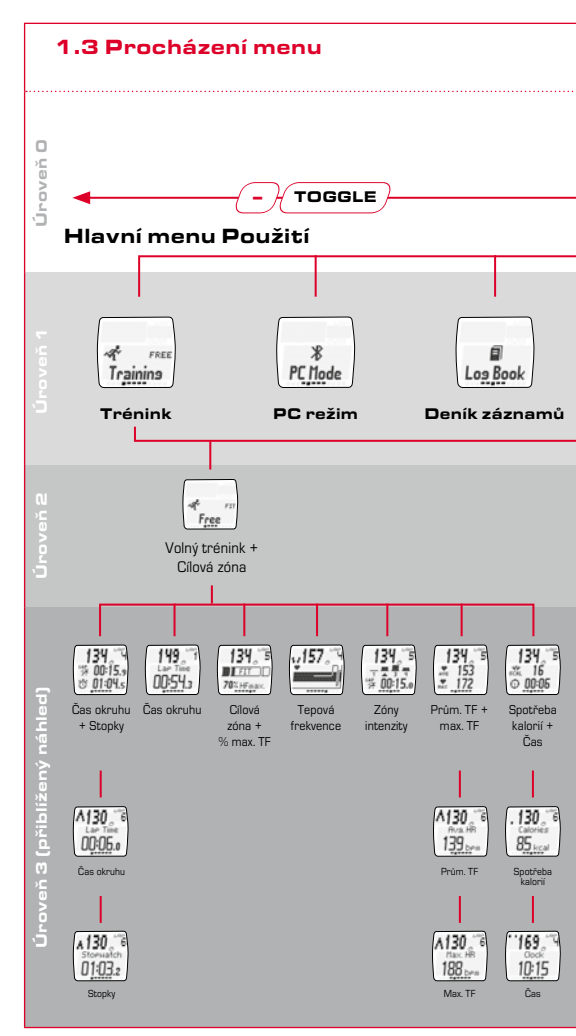

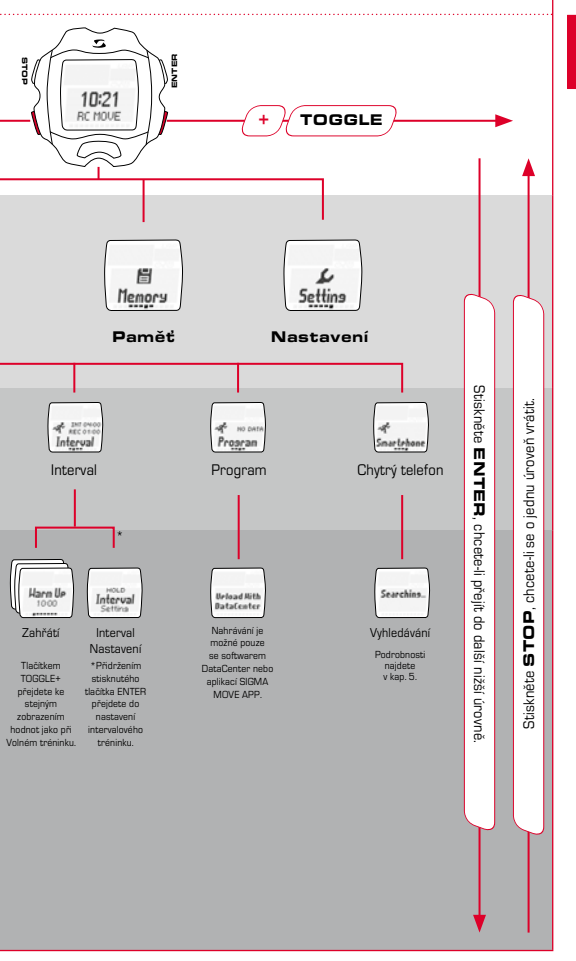

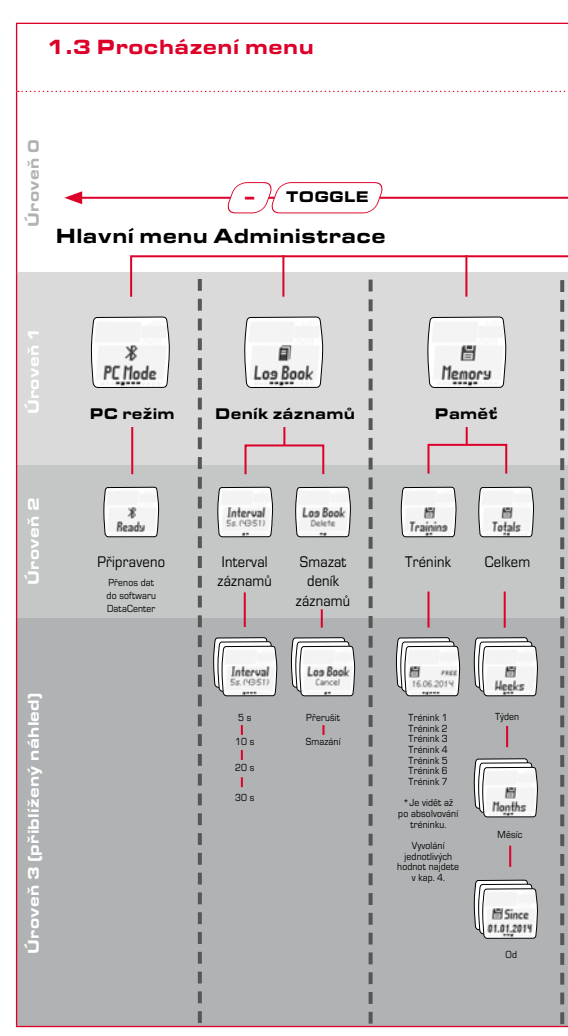

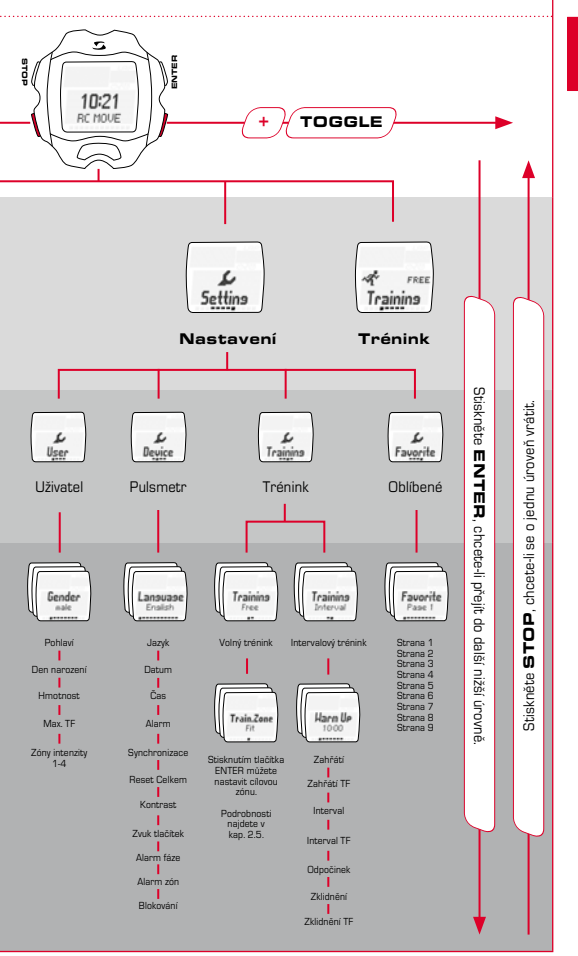

# Provedení nastavení

# Setting S

Vyvolejte pod menu "Nastavení" stisknutím tlačítka ENTER, jak je zobrazeno v přehledu procházení (kapitola 1.3), poté přejděte pomocí TOGGLE/+ k bodu "Nastavení" a znovu stiskněte ENTER.

#### 2.1 Pulsmetr

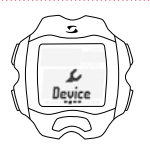

Druhý bod v podmenu "Nastavení" jsou nastavení pulsmetru.

Tlačitkem ENTER přejdete do podmenu nastavení pulsmetru. V pulsmetru můžete provádět základní konfigurace, jako např. jazyk, datum a čas, zvuky nebo kontrast atd.

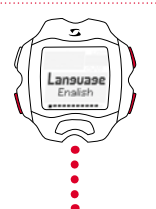

Vyberte prostřednictvím TOGGLE/+ a TOGGLE/požadované nastavení a potvrďte tlačítkem ENTER. Pokud se chcete vrátit o úroveň zpět, stiskněte tlačítko STOP.

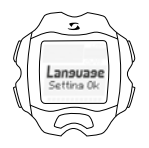

Po každém provedeném nastavení ohlásí displej "Nastavení OK".

# 2.2 Zvukové alarmy

Při překročení nastavené cílové zóny směrem nahoru zazní trojnésobné pípnutí každých 20 sekund (dokud budete trénovat mimo zónu).

Při překročení cílové zóny směrem dolů zazní dlouhé pípnutí.

# 2.3 Blokování tlačítek

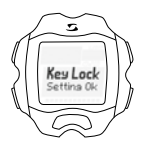

Aby se zabránilo spuštění tréninku nedopatřením, je možné zablokovat tlačítka. K tomuto účelu vyberte menu "Pulsmetr" a přejděte k bodu "Blokování". Chcete-li blokování deaktivovat, postupujte následovně: Stiskněte libovolné tlačítko a poté tlačítko ENTER.

#### 2.4 Uživatel

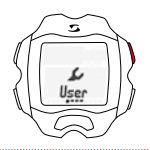

V bodě "Uživatel" v podmenu "Nastavení" jsou uživatelská nastavení.

Pomocí tlačítka ENTER se dostanete do dalšího podmenu uživatelských nastavení.

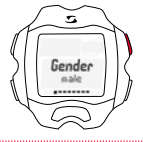

Pokud chcete například změnit "Pohlaví" z mužského na ženské, stiskněte ENTER.

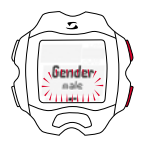

Výběr "mužské" bliká a pomocí TOGGLE/+ může být nyní změněn na "ženské". Potvrďte příslušné nastavení tlačítkem ENTER.

| Gender<br>Setting Ok | Na displeji se jako potvrzení zobrazí "Nastavení OK"<br>stejně jako u všech následujících nastavení.<br>Nyní můžete nastavit další osobní údaje,<br>jako den narození, hmotnost, maximální tepovou<br>frekvenci (TF) a také cílové tréninkové zóny. |
|----------------------|----------------------------------------------------------------------------------------------------|
| Birthday<br>01011590 | Pomocí TOGGLE/+ přejděte k dalšímu bodu, datu<br>narození. Zde postupujte jako obvykle a vyberte bod<br>tlačitkem ENTER.                                                                                                    |
| Year-                | Nejprve nastavte správný rok narození.<br>Prostřednictvím TOGGLE/+ a TOGGLE/- nastavte<br>vyšší nebo nižší rok jako aktuální blikající hodnotu<br>a potvrdte tlačitkem ENTER.                                                                       |
|                      | Obdobně nastavte měsíc.                                                                                                    |
|                      | A stejně postupujte i u nastavení dne.                                                                                                    |
| Settina Ok           | Po úspěšném nastavení dne narození se na displeji<br>zobrazí příslušné hlášení.                                                                                                    |

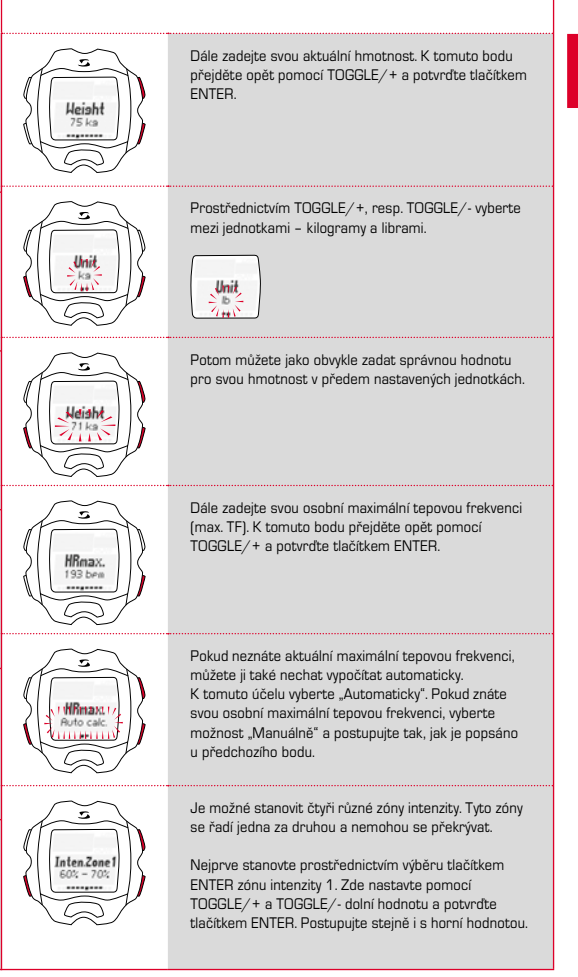

Postupujte stejným způsobem ke stanovení zón intenzity 2–4.

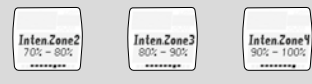

Poznámka: Možnost odchýlit se od standardních hodnot vaších zón intenzity a stanovit vlastní zóny je určená pro uživatele s pokročilými nároky a vyšší intenzitou používání.

# 2.5 Trénink (nastavení)

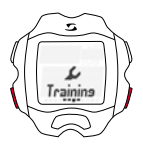

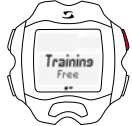

Chcete-li přejít do tréninku, řiďte se prosím podle zobrazení na straně 8, v úrovni 2.

V bodě "Trénink" v podmenu "Nastavení" najdete tréninková nastavení.

Pomocí tlačítka ENTER se dostanete do dalšího podmenu tréninkových nastavení.

Zde můžete nyní stanovit nastavení pro "Volný trénink" a "Intervalový trénink".

Do podmenu přejdete vždy tlačítkem ENTER.

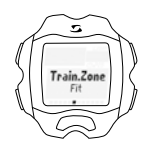

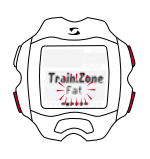

Při nastavení "Volný trénink" můžete vybrat, ve které cílové zóně chcete trénovat.

- V zóně FIT ke zvyšování tělesné kondice.
- V zóně FAT k optimálnímu spalování tuků během tréninku.

Příslušné horní a dolní meze zón se vám zobrazí při výběru. Máte také možnost trénovat ve vlastní zóně, kterou si stanovíte sami.

Zde si sami zadáte horní a dolní meze tepové frekvence. Můžete uložit až tři různé vlastní zóny.

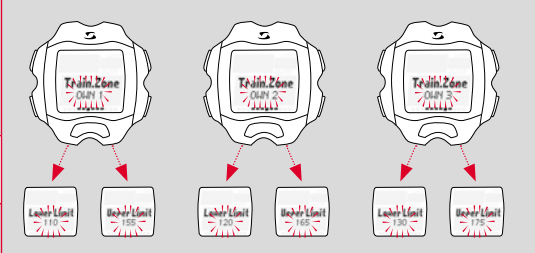

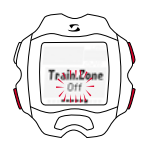

Je také možné trénovat bez cílové zóny. K tomuto účelu musíte tuto funkci vypnout.

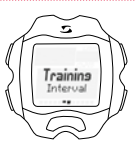

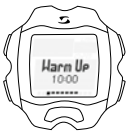

Při nastavení "Volný trénink" můžete stanovit své časy a oblasti tepové frekvence.

Obvyklým způsobem můžete stanovit hodnoty pro Zahřátí, Zahřátí TF, Interval, Interval TF, Odpočinek, Zklidnění a Zklidnění TF pomocí TOGGLE+/- a potvrdit tlačítkem ENTER.

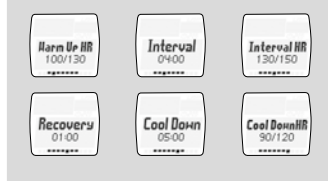

# 2.6 Oblíbené

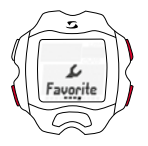

-

Favorite

5

aseih

Pase 1

-

券 00:15.9 か 01:04.5 Pod bodem "Oblibené" můžete sami upravit zobrazení na displeji tak, aby se vám zobrazovaly funkce, které chcete hned vidět, jako např. Stopky, Čas okruhu, Ukazetel zán, Profil TF, Zóny intenzity, Průměrná TF, Maximální TF, Kalorie, Čas atd.

Celkem můžete individuálně nastavit devět stran vždy se dvěma funkcemi.

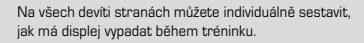

Pokud vyberete jen jednu hodnotu, automaticky se během tréninku zobrazí zvětšená.

Pomocí "Nastavení OK" se potvrdí zadání na displeji.

Během tréninku se nyní budou zobrazovat tato nastavení.

#### Trénink s pulsmetrem RC MOVE

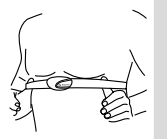

Před tréninkem musíte přiložit hrudní pás.

Aby se puls měřil správně, upravte délku pásu tak, aby pás dobře přiléhal, ale přitom nebyl příliš utažený.

Přiložte pás pod prsní svalstvo, resp. prsa.

Navíc ještě navlhčete rýhované plochy, které přiléhají ke kůži.

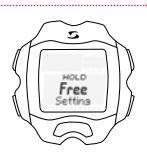

Vyvolejte bod menu "Trénink", jak je popsáno v kapitole 1. Přímo se zobrazí také vaše zvolená tréninková zóna (FIT, FAT nebo OWN).

Výběr/změna cílové zóny: Stiskněte tlačítko ENTER a přidržte ho stisknuté, aby se vybrala požadovaná cílová zóna pro trénink.

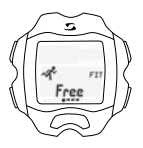

Trénink v zóně FIT: zvyšuje vaši tělesnou kondici a je výrazně intenzivnější. V této zóně si zlepšujete vytrvalost. Hodnota se stanovuje na základě vaší maximální tepové frekvence a odpovídá jejím 70–80 %.

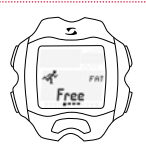

V zóně FAT se trénuje aerobní látková výměna. Při delší době aktivity a nižší intenzitě se spaluje a přeměňuje na energii více tuků než sacharidů. Trénink v této zóně podporuje hubnutí. Hodnota se stanovuje na základě vaší maximální tepové frekvence a odpovídá jejím 55–70 %.

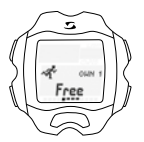

Pokud chcete trénovat v individuální tréninkové zóně (OWN), zvolte nejprve zónu OWN a nastavte ji požadovaným způsobem, jak je popséno v kapitole 2.5.

Celkem můžete nastavit tři individuální zóny.

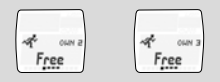

Pokud chcete trénovat bez tréninkové zóny, vyberte pro tréninkovou zónu "VYP".

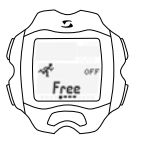

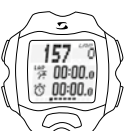

Poté stiskněte tlačítko ENTER a přejděte do náhledu tréninku.

# 3.1 Trénink – spuštění, zastavení, pokračování a ukončení

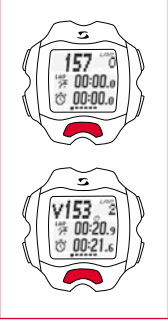

#### Okruhový trénink (LAP)

Trénink spustíte stisknutím tlačítka START.

Příklad: Pravidelně běháte dva okruhy okolo rybníka a chcete je běhat různou rychlosti. Pomocí tréninku s okruhy s pulsmetrem RC MOVE zjistite hodnoty pro jednotlivé okruhy.

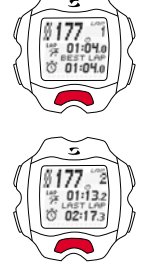

Okruh (LAP) spustíte opětovným stisknutím tlačítka START.

Tlačítkem STOP trénink zastavíte.

Pokračovat v přerušeném tréninku můžete opětovným stisknutím tlačítka START.

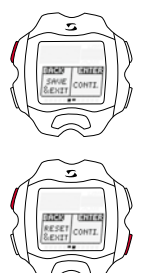

Pokud chcete trénink zcela ukončit, stiskněte znovu tlačítko STOP. Nyní displej zobrazuje dotaz, zda chcete trénink opravdu ukončit a zároveň uložit (prostřednictvím tlačítka STOP), nebo zda chcete pokračovat (prostřednictvím tlačítka ENTER).

Pokud chcete trénink ukončit bez tohoto uložení, stiskněte tlačítko TOGGLE/+ a vyberte RESET/EXIT. Potvrďte tlačítkem STOP.

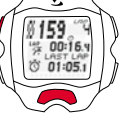

# 3.2 Během tréninku

Je-li spuštěný trénink, začíná na displeji běžet čas. Procházejte menu tak, jak je znázornéno v přehledu v kapitole 1. Také během tréninku ovládáte zobrazení prostřednictvím TOGGLE+/- (hlavní menu) a tlačítkem ENTER přecházite do podmenu a k příslušným bodům menu a funkcím. Při tom můžete vždy vidět aktuální hodnoty dané funkce.

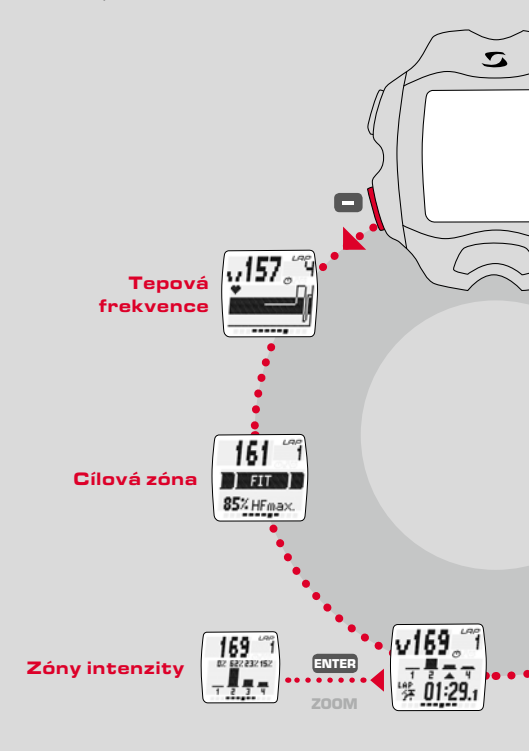

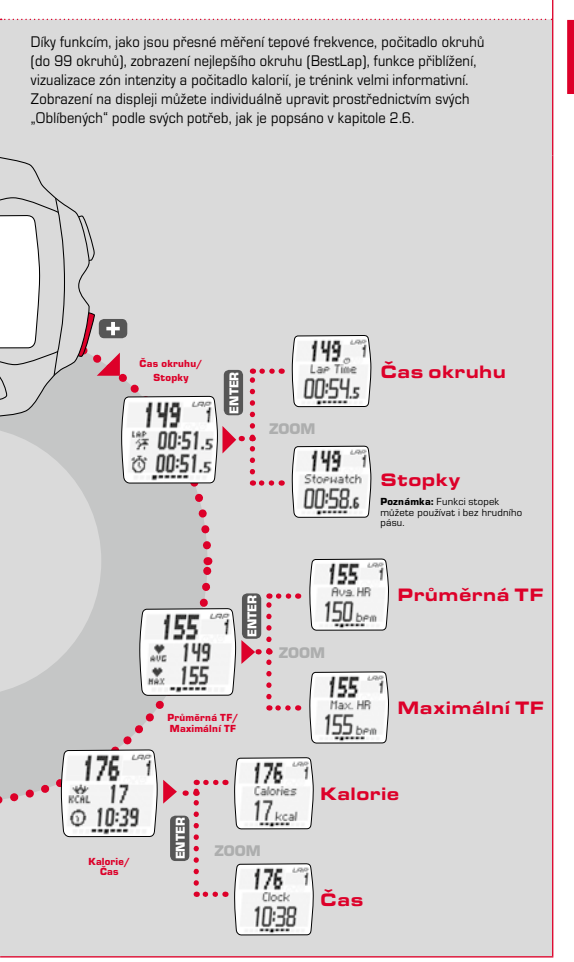

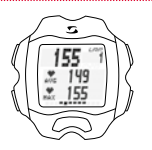

5 M:19

# Měření tepové frekvence

Zobrazení průměrné a maximální tepové frekvence. Podle hodnot stanovených prostřednictvím vašeho hrudního pásu.

# Počitadlo okruhů

Zobrazení počtu okruhů (Lap Count) stisknutím tlačítka LAP při dokončeném okruhu. Čas okruhu a celkový čas se zobrazí současně.

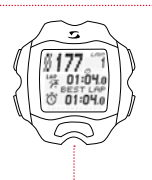

# Zobrazení nejlepšího okruhu (Best Lap)

Na displeji se přímo zobrazuje informace o nejlepším čase okruhu. Pokud jste dosáhli nejlepšího času okruhu, okamžitě se tato informace dočasně zobrazí na displeji jako "Best Lap".

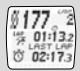

Pokud poslední okruh není nejlepší, zobrazí se jako "Last Lap".

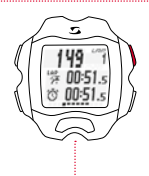

# Funkce přiblížení

Pomocí funkce přiblížení můžete hodnoty zobrazit také jednotlivě zvětšené. Stisknutím tlačítka ENTER můžete na displeji samostatně zobrazit například funkce Čas okruhu nebo Stopky.

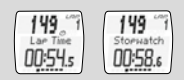

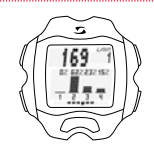

# Zóny intenzity

V přehledu zón intenzity vidíte najednou svůj čas běhu procentuálně rozdělený do stanovených zón intenzity. Díky tomu máte přehled o svém výkonu a můžete ho optimálně regulovat.

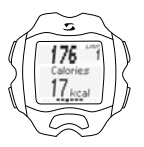

#### Počitadlo kalorií

Zobrazují se kalorie spálené od spuštění tréninku.

Poznámka: Pamatujte prosím, že spotřeba kalorií se vypočítává pouze tehdy, když byl spuštěn trénink a tepová frekvence činí alespoň 100 úderů/min.

# 3.3 Intervalový trénink

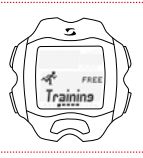

-

A REC 010

5

Interval

Ve výběru tréninku přejděte pomocí tlačítek TOGGLE+/- k bodu "Interval" a stiskněte ENTER.

Stisknutím tlačítka ENTER přejdete do náhledu tréninků. Tlačítkem START můžete spustit svůj intervalový trénink.

Přidržením stisknutého tlačitka ENTER přejdete do nastavení intervalového tréninku. Přidržte tlačitko ENTER stisknuté tak dlouho, dokud na displeji nezhasne pokyn DRŽET.

Zde můžete stanovit svoje osobní nastavení pro tréninkové intervaly, viz kapitola 2.5.

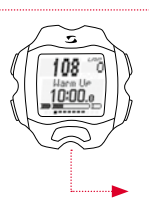

Náhled tréninků se spouští s vaším předem nastaveným intervalovým tréninkem a začíná fází "Zahřát". Tlačítky TOGGLE+/- můžete přejit jako obvykle

Tlačítky TOGGLE+/- můžete přejít jako obvykle k různým podmenu.

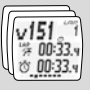

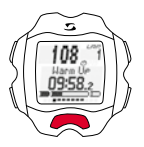

"Zahřátí" spustíte stisknutím tlačítka START.

Přidržením tlačitka ENTER až do zhasnutí pokynu DRŽET na displeji spustite "Interval". Následný "Odpočinek" se spustí automaticky. Podle svého tréninku libovolně opakujte "Interval" a "Odpočinek".

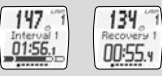

"Zklidnění" spustíte přidržením stisknutého tlačítka ENTER.

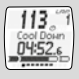

#### Trénink s pulsmetrem RC MOVE a chytrým telefonem

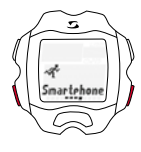

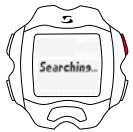

± 1487°∂ ''⊼ 00:00.e (0:00:00.e Chcete-li svůj pulsmetr RC MOVE používat s chytrým telefonem, postupujte následovně:

Ve výběru tréninku přejděte pomocí tlačítek TOGGLE+/- k bodu "Chytrý telefon" a stiskněte ENTER.

Spustí se vyhledávání vašeho chytrého telefonu.

Poté ve svém chytrém telefonu otevřete aplikaci SIGMA MOVE APP. Otevřete menu nastavení aplikace SIGMA MOVE APP a synchronizujte pulsmetr RC MOVE se svým chytrým telefonem.

Jakmile se naváže spojení, pulsmetr RC MOVE přejde do náhledu tréninků.

Nyní můžete tréninkové funkce ovládat jako obvykle prostřednictvím pulsmetru RC MOVE.

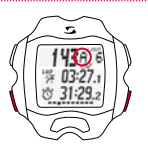

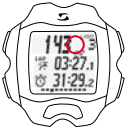

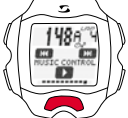

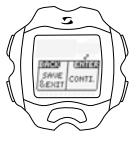

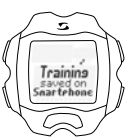

Rozlišuje se mezi "automatickým" (A) okruhem a "manuálním" okruhem. Okruh A se spouští prostřednictvím chytrého telefonu, např. po každém kilometru.

Pokud se na displeji nezobrazí "A", zobrazí se počet manuálně provedených okruhů.

Můžete vybírat mezi manuálním a automatickým okruhem současným stisknutím tlačítka TOGGLE/a ENTER.

Data z automatického a manuálního okruhu se ukládají odděleně a můžete je v aplikaci SIGMA MOVE APP jednotlivě vyvolávat a vyhodnocovat.

S pulsmetrem RC MOVE můžete ovládat také hudbu na svém chytrém telefonu.

V náhledu tréninků přejděte pomocí TOGGLE/k náhledu "Music Control".

Přehrávání aktuálního titulu můžete spouštět nebo přerušovat stisknutím tlačítka START. Tlačitkem STOP/ENTER přejdete k dalšímu/ předchozímu titulu.

(Za předpokladu, že máte v chytrém telefonu vybraný dostupný seznam skladeb.)

Když trénink ukončíte, máte možnost uložit tréninková data.

Vaše tréninková data se uloží do chytrého telefonu. Poté obdržíte hlášení "Trénink uložený v chytrém telefonu".

Tréninková data můžete prohlížet v aplikaci SIGMA MOVE APP.

# PC režim

Pomocí PC režimu můžete pulsmetr RC MOVE propojit prostřednictvím bezdrátového donglu SIGMA se softwarem SIGMA DATA CENTER.

SIGMA DATA CENTER je software pro vyhodnocování a statistiky tréninkových dat z cyklocomputerů a sportovních hodinek SIGMA.

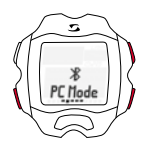

Chcete-li přejít do PC režimu, postupujte následovně:

Ve výběru tréninku přejděte pomocí tlačítek TOGGLE+/- k bodu "PC režim" a stiskněte ENTER.

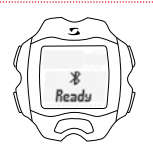

Pulsmetr RC MOVE je nyní připravený na připojení k počítači.

# Vyvolání paměti

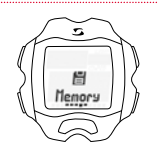

Vyvolejte bod menu "Paměť", jak je popsáno v kapitole 1.

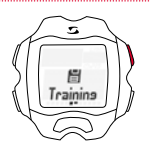

Můžete vyvolat příslušné uložené tréninkové údaje. Jsou uspořádané podle data/aktuálnosti, přičemž se na prvním místě zobrazuje poslední uložený trénink. Údaje můžete podrobně zobrazit tlačítkem ENTER, když použijete princip procházení menu popsaný v kapitole 1.

Tréninky, které byly zaznamenány s aplikací SIGMA MOVE APP, není možné prohlížet v paměti hodinek.

Maximální doba trvání záznamu: 260 hodin

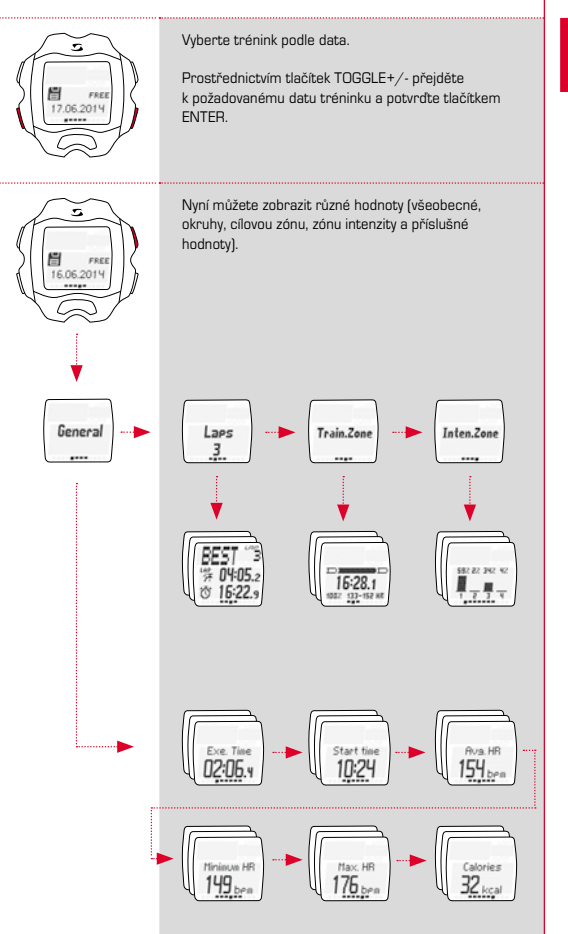

Máte k dispozici celkovou paměť. V týdenním přehledu najdete počet tréninků za tento kalendářní týden s absolutním tréninkovým časem a spotřebou kalorií. Prostřednictvím TOGGLE/+ a TOGGLE/- můžete procházet 12 posledním týdny/měsíci roku.

To samé platí pro přehled v měsících a shrnující celkový přehled od okamžiku aktivace pulsmetru.

Poznámka: Vždy můžete vybrat odpovídající den (TOGLE+/-), chcete-li se podívat na trénink. Zobrazení tréninku: Zobrazí se celkový počet tréninků. Tlačitky TOGLE+/- můžete vybrat určitý den. Tlačitkem ENTER zobrazite náhled.

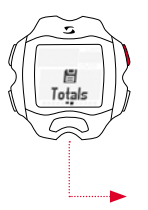

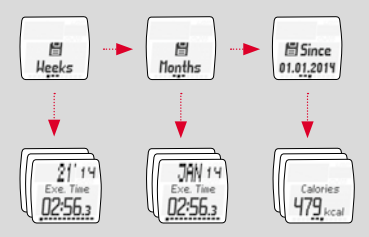

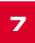

#### Likvidace

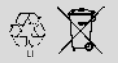

LI = Lithium lonen

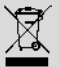

Baterie se nesmějí likvidovat s domovním odpadem (zákon o bateriích)! Odevzdejte prosím baterie na příslušném sběrném místě k likvidaci odpadu.

Elektronické přístroje se nesmějí likvidovat s domovním odpadem. Odevzdejte prosím přístroj na příslušném sběrném místě k likvidaci odpadu.

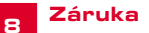

Ručíme vůči našemu příslušnému smluvnímu partnerovi za vady podle zákonných předpisů. Na baterie se záruka nevztahuje. Se žádosti o poskytnutí záruky se prosím obratte na obchodníka, u kterého jste svůj pulsmetr RC MOVE zakoupili, nebo pulsmetr RC MOVE zašlete společně s dokladem o koupi a všemi díly příslušenství a s dostatečným poštovným na následující adresu:

SIGMA-ELEKTRO GmbH Dr.- Julius -Leber-Straße 15 D-67433 Neustadt/Weinstraße rel. + 49 (0) 63 21-9120-118 E-mail: service@sigmasport.com

Při oprávněném nároku na poskytnutí záruky obdržite přístroj výměnou. Nárok vzniká pouze na model, který je v současné době aktuální. Výrobce si vyhrazuje právo na technické změny.

Společnost SIGMA-ELEKTRO GmbH tímto prohlašuje, že je pulsmetr ve shodě se základními požadavky a jinými relevantními předpisy směrnice 1999/5/ES.

#### 8.1 Baterie

Typ baterie: CR2O32, Životnost baterie: průměrně 10 měsíců

CE

ES prohlášení najdete na adrese: www.sigmasport.com

#### 8.2 FCC Information

Subpart 15A Rule Section 15.19[a](3) requires the label of the device include the followingstatement, or where the label/equipment is too small, then the user information can contain the following statement:

"This device complies with part 15 of the FCC Rules. Operation is subject to the following two conditions: (1) This device may not cause harmful interference, and (2) this device must accept any interference received, including interference that may cause undesired operation."

Subpart 15A Rule Section 15.21 requires the following:

The users manual or instruction manual for an intentional or unintentional radiator shall caution the user that "Changes or modifications to this equipment not expressly approved by the party responsible for compliance could void the user's authority to operate the equipment."

Subpart 15B Rule section 15.105 requires the following to be included in the user information:

"NOTE: This equipment has been tested and found to comply with the limits for a Class B digital device, pursuant to part 15 of the FCC Rules. These limits are designed to provide reasonable protection against harmful interference in a residential installation. This equipment generates, uses and can radiate radio frequency energy and, if not installed and used in accordance with the instructions, may cause harmful interference to radio communications. However, there is no guarantee that interference will not occur in a particular installation. If this equipment does cause harmful interference to radio or television reception, which can be determined by turning the equipment off and on, the user is encouraged to try to correct the interference by one or more of the following measures:

- Reorient or relocate the receiving antenna.
- Increase the separation between the equipment and receiver.
- Connect the equipment into an outlet on a circuit different from that to which the receiver isconnected.
- Consult the dealer or an experienced radio/TV technician for help."

This device complies with Industry Canada licence-exempt RSS standard(s). Operation is subject to the following two conditions:

- (1) this device may not cause interference,
  - and
- (2) this device must accept any interference, including interference that may cause undesired operation of the device.

This Class digital apparatus complies with Canadian ICES-003.

Le présent appareil est conforme aux CNR d'Industrie Canada applicables aux appareils radio exempts de licence. L'exploitation est autorisée aux deux conditions suivantes :

- l'appareil ne doit pas produire de brouillage, et
- (2) l'utilisateur de l'appareil doit accepter tout brouillage radioélectrique subi, même si le brouillage est susceptible d'en compromettre le fonctionnement.

Cet appareil numérique de la classe est conforme à la norme NMB-003 du Canada.

#### 8.3 Technical specifications

#### General: (power requirement)

- Battery type: CR 2032
- Operation voltage: 3 V
- Operation temperature range: -10 °C to + 60 °C

#### Radio receiver:

- Communication frequency: 2.4 GHz
- Channel: 40 channels with 2 MHz channel width
- Range (Nominal effective range): ~3 m/9.8 ft

#### Memory: (assume 1 free training and no interval phase)

- ~43 h 34 min @ 5 s logging interval
- ~87 h 08 min @ 10 s logging interval
- ~174 h 16 min @ 20 s logging interval
- ~261 h 25 min @ 30 s logging interval

# RC MOVE

#### SIGMA-ELEKTRO GmbH

Dr.-Julius-Leber-Straße 15 D-67433 Neustadt/Weinstraße Tel. + 49 (0) 63 21-9120-0 Fax. + 49 (0) 63 21-9120-34 E-mail: info@sigmasport.com

#### SIGMA SPORT USA

North America 3487 Swenson Ave. St. Charles, IL 60174, U.S.A. Tel. +1 630-761-1106 Fax. +1 630-761-1107 Service-Tel. 888-744-6277

#### SIGMA SPORT ASIA

Asia, Australia, South America, Africa 4F, No.192, Zhonggong 2<sup>nd</sup> Rd., Xitun Dist., Taichung City 407, Taiwan Tel. +886-4-2358 3070 Fax. +886-4-2358 7830

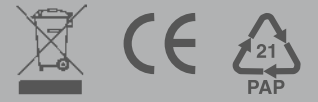